# Модуль «План» АПК СОАРКО в составе СКУД SHS-Office.

1. инструкция на модуль план (он был переделан в 2009 г., после версии Shswin 4.156.93 изменений не было) и папка с набором иконок датчиков к нему. Папку Sensors нужно закинуть в локальную папку Shswin на каждой APM.

Содержание:

| 1.   | Введение                                                                 | 1 |
|------|--------------------------------------------------------------------------|---|
| 1.1. | Назначение модуля «План»                                                 | 1 |
| 1.2. | Краткое описание                                                         | 1 |
| 2.   | Установка и настройка модуля                                             | 2 |
| 2.1. | Особенности проектирования объектов                                      | 2 |
| 2.2. | Установка модуля «План»                                                  | 2 |
| 2.3. | Настройка                                                                | 2 |
| 3.   | Работа с модулем План                                                    | 4 |
| 3.1. | Как перейти в окно План                                                  | 4 |
| 3.2. | Описание интерфейса                                                      | 4 |
| 4.   | Приложение: Цвета помещений, иконки датчиков и разделов с именами файлов | 7 |

## 1. Введение

## 1.1. Назначение модуля «План»

1.1.1. Модуль «План» АПК СОАРКО в составе СКУД SHS-Office предназначен для графического отображения состояния системы в целом, как отдельного объекта, так и территориально распределенных объектов, выполняет полноценное управления охранной подсистемой в составе СКУД SHS-Office. Обеспечивает визуализацию состояния различных датчиков на плане и протоколирование в базу данных отчетов событий и действий оператора.

## 1.2. Краткое описание

- 1.2.1. Модуль «План» АПК СОАРКО в составе СКУД SHS-Office позволяет подключить поэтажные графические планы объекта, нанести на план необходимые элементы: помещения, иконки датчиков и разделов. Окно программы, на котором отображаются планы, выполняют полноценное управления охранной подсистемой в SHS-Office оператор из основного интерфейса окна может видеть ленту событий, состояние всех лучей охраны на выбранном этаже, осуществлять управление всеми устройствами.
  - 1.2.2. Модуль «План» в составе программного комплекса SHS-Office В окне «План» имеются секции: Протокол, Управление и Этажи. Секции «Протокол» и «Управление» имеют такой же функционал, как и аналогичные секции в окне ALL (просмотр ленты событий и установка/снятие с охраны охранных лучей, разделов и групп), секция «Этажи» позволяет быстро выбрать нужный этаж одним кликом мыши
  - 1.2.3. Количество различных состояний помещений с 3 до 7

1.2.4. Иконки лучей охраны (датчиков) полнофункциональные – в меню по правой кнопке мыши и отображение 7-ми различных состояний.

1.2.5. Полнофункциональная иконка раздела, имеющая 7 различных состояний, определяемых состояниями лучей, входящих в раздел.

1.2.6. Изображения иконок лучей и разделов размещены в папке Sensors. При необходимости замены стандартных иконок, инсталлятор может сделать и подставить свою библиотеку иконок. Иконки могут иметь размер как 16х16, так и 32х32. В стандартном наборе иконки разделов имеют размер 32х32, иконки лучей имеют размер 16х16, для лучшей визуализации плана этажа,.

1.2.7. Оператор на посту охраны, где нет функций контроля проходов, в окне «План» может вообще не использовать другие окна программы

## 2. Установка и настройка модуля

#### 2.1. Особенности проектирования объектов

- 2.1.1. Размещение оборудование на объекте должно проектироваться с учетом особенностей применения модуля «План» в системе SHS-Office. Оборудование, обслуживаемое каждым компьютером управления, нужно разделить на группы так, чтобы каждая группа удобно размещалась на одном листе плана. В структуре оборудования в программе Shswin каждой группе соответствует структурный элемент «Этаж». В один «Этаж» можно объединить оборудование, расположенное на этаже здания, на прилегающей территории, в зоне периметра, в отдельном здании, на проходной, на участке с плотным расположением оборудования, и т.п..
- 2.1.2. Однако нужно учитывать, что все шлейфы одного концентратора GC-8 (КОС 2-8.2) или DC-10K (КД-А 3.1) могут располагаться только на одном этаже. Нельзя размещать шлейфы от одного КОС на разных этажах многоэтажного здания их потом не удастся разместить на поэтажных планах.
- 2.1.3. Необходимо подготовить файлы поэтажных планов для каждого этажа в формате BMP, JPG, WMF или GIF.
- 2.1.4. Необходимо определиться, что удобнее располагать на плане помещения, датчики, или и то, и другое. Для объектов, где все охраняемые помещения прямоугольные, и нет ситуаций, когда одно помещение располагается внутри другого, можно применять любой вариант. Однако если есть помещения сложной формы, или расположенные под углом отмечать такие зоны прямоугольным знаком помещения не получится, в таких случаях лучше ограничиться размещением на плане только иконок датчиков и разделов.

#### 2.2. Установка модуля «План»

Модуль План работает в SHSWIN.EXE v.4.156.93 и выше.

- 2.2.1. Модуль «План» не входит в стандартную поставку SHS-Office. Если он не был заказан вместе с системой, его можно докупить позже. Достаточно приобрести один экземпляр модуля на всю систему.
- 2.2.2. Если SHS-Office вообще не была установлена на компьютере нужно установить SHS-Office согласно инструкции по установке.
- 2.2.3. Если установлена старая версия Shswin, то нужно обновить программу до версии 4.156.93 или более новой, согласно инструкции по обновлению.
- 2.2.4. Во все локальные папки Shswin необходимо скопировать папку Sensors из папки Util/Plan на инсталляционном диске.
- 2.2.5. Если для какого-то типа датчика требуется свой набор иконок (по одной иконке на каждое состояние датчика), то необходимо подготовить соответствующие иконки и положить в папку Sensors вместо стандартных. Вид стандартных иконок и названия файлов для всех состояний всех типов датчиков можно посмотреть в Приложении (см. ниже).

## 2.3. Настройка

2.3.1. Структура оборудования в программе должна быть подготовлена к использованию поэтажных планов. При помощи Setup SHS (см. раздел 4 в документе «инстал SHSWIN.pdf», который находиться в корневой папке инсталляционного диска) нужно создать необходимые Этажи и разместить на них оборудование. На каждом этаже необходимо разместить хотя бы один контроллер любого типа.

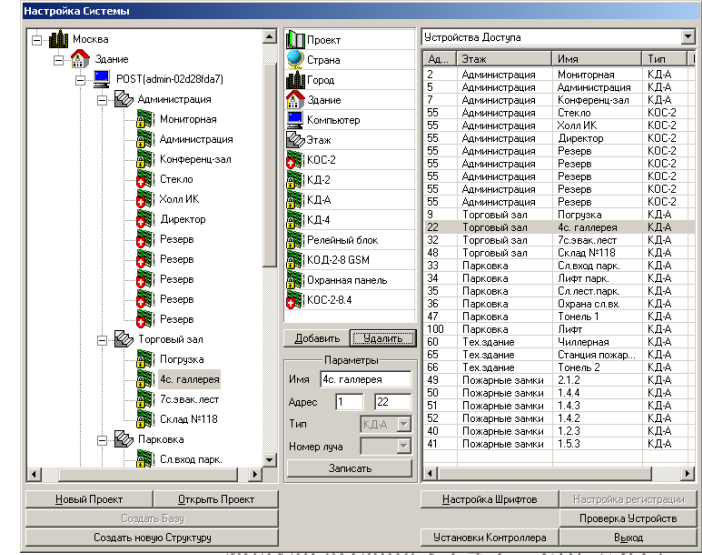

2.3.2. Выйти из Setup, запустить программу в обычном режиме, принять дежурство картой Администратора или по паролю. Перейти в окно «План».

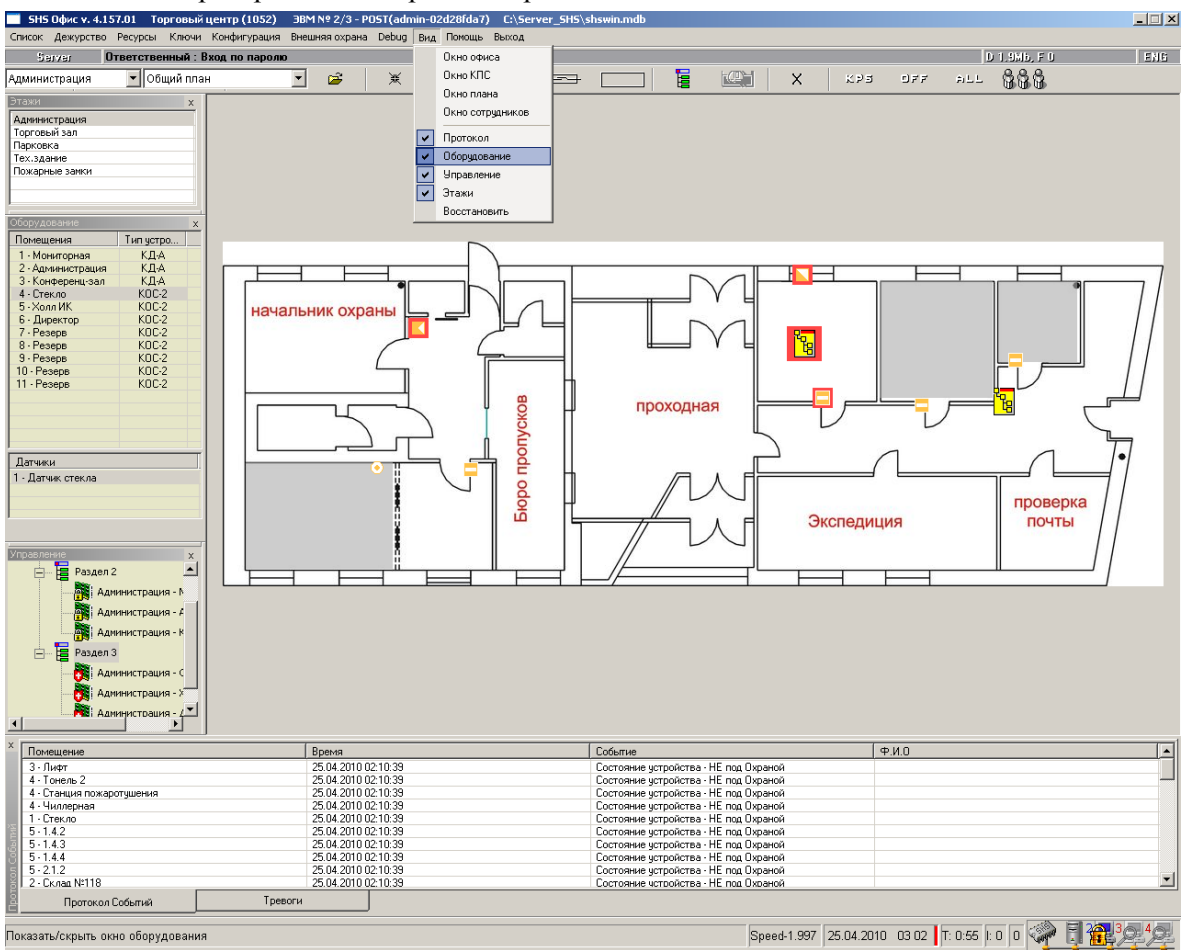

- 2.3.3. Настроить расположение секций на экране путем «перетаскивания» мышью заголовков окон секций или границ между секциями. Ненужные секции можно вообще отключить, нажав на крестик в заголовке секции. Кроме того, включать и выключать отображение секций можно при помощи меню «Вид».
- 2.3.4. К Этажам нужно подключить соответствующие графические файлы формата BMP, JPG, WMF, GIF. После привязки Shswin скопирует указанный файл в папку PLAN в серверной директории. Для каждого этажа СКД используется отдельный файл. Масштаб отображения на экране монитора зависит от свойств файла, поэтому при создании файла нужно подобрать оптимальный размер изображения, развернуть план здания удобным ракурсом, если необходимо, то нанести названия помещений на план. Размеры и ракурс можно изменять в любом подходящем графическом редакторе.
- 2.3.5. Для привязки графического плана к очередному Этажу нужно выбрать соответствующий этаж и нажать

кнопку 🧀, после чего найти и выбрать нужный файл.

- 2.3.6. Необходимо убедится, что для всех наносимых на план датчиков в установках соответствующего устройства выставлен необходимый тип датчика.
- 2.3.7. Для нанесения на план обозначений Помещений, иконок датчиков и разделов, нужно в секции «Структура» или в секции «Управление» вы-

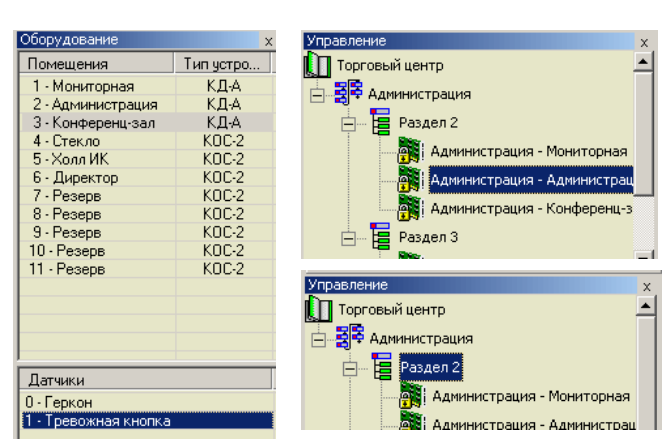

Администрация

Общий план

-

1

брать соответствующий элемент структуры, затем нажать одну из кнопок:

- \_\_\_\_\_ для установки положения выбранного датчика, потом навести указатель на желаемое место расположение датчика и кликнуть там левой кнопкой мыши.
- \_\_\_\_\_\_ для установки расположения прямоугольного помещения при этом потребуется сначала навести указатель на один угол прямоугольного помещения, затем, нажав и удерживая левую кнопку мыши, навести указатель на диагональнопротивоположный угол, и там отпустить левую кнопку мыши.

— — для установки расположения охранного раздела.

- 2.3.8. Нужно учесть, что в случае КД-А, геркону и каждому лучу охраны соответствуют отдельные иконки датчиков, но помещение соответствует всему КД-А.
- 2.3.9. Если нужно изменить расположение на плане помещения, датчика или раздела нужно просто еще раз произвести операцию нанесения обозначения на план.
- 2.3.10. С помощью кнопки и последующего указания на ненужный элемент, можно удалить обозначение на плане помещения, датчика или раздела. Только нужно учесть, что если при этом будут удалены все обозначения на плане, относящиеся к указанному устройству – для луча КОС – и иконка датчика, и обозначение помещения, а для КД-А – еще и иконки всех датчиков данного КД-А.

## 3. Работа с модулем План

#### 3.1. Как перейти в окно План

3.1.1. Чтобы перейти в окно План из любого другого основного окна программы, нужно нажать кнопку «План» на верхней панели инструмен-

тов. Если кнопку «план» на верхней панели инструментов. Если кнопки нет – значит или модуль План вообще не приобретен, либо нарушены условия работы про-

граммы, в таких случаях при запуске программы Shswin возникает сообщение об ошибке, например: «Превышено количество сотрудников», или «Несоответствие количества компьютеров», или что-то подобное. В таких случаях нужно устранить несоответствие - удалить лишних людей или лишние устройства из базы, добавить недостающие компьютеры, обратится к поставщику, чтобы увеличить предельное количество людей или устройств – смотря, что требуется по ситуации.

3.1.2. Другой способ: во всплывающем окне тревог выбрать нужную тревогу и нажать кнопку «Переход в План». При этом автоматически происходит

|                        |               | 1.                   |              |                  |                |         |           |
|------------------------|---------------|----------------------|--------------|------------------|----------------|---------|-----------|
| повия рабс             | ты пр         | 00                   |              |                  | Deferra c      | Плоном  | A Za Suna |
| 1                      | 1             |                      |              | 06               |                | Thianan | п эдания  |
| SHS Oduc v / 157 01    |               | ий центр <i>(</i> 11 | 152) 3BN     | 4 N 0 2 / 3 - DI | DST(admin-02d  | 28fd=7) | F:\Serve  |
| SITS OQUE 1. 4.15 R.O. | урсы Ключ     | и Конфигуа           | ашиа Выег    |                  | Debug Bira D   |         | Выхол     |
| псок дежурство гос     | урсы толо-    | in Kongenyj          | лация вног   |                  | Dobag Drig 1   | опощо   | Basan 1   |
| Server Denu            |               |                      |              |                  | сение конфере  | au-saur |           |
| Администрация          | - 8           | 18 🕖                 |              |                  |                | 8       |           |
|                        |               |                      |              |                  |                |         |           |
| Мониторная             | Адми          | нистрация            | Koi          | чференц-за       | л С            | текло   |           |
| _                      |               | -                    |              | 63               |                |         |           |
| A                      |               |                      | 민 [1] 5      | S.               |                |         |           |
|                        |               |                      |              |                  |                |         |           |
| - Устройства с трев    | ожным сос     | тоянием - 1          |              |                  |                |         | x         |
| Brewa                  | Типист        | Истройство           |              | Событие          |                |         |           |
| 25.04.2010 11:58:01    | КЛ-Д          | 1 - Конфеле          | низал        | Валом двег       | и помещения    |         |           |
| 20.01.201011100.01     | 1.000         | i nontropi           |              | Derion Acop      |                |         |           |
|                        |               |                      |              |                  |                |         |           |
|                        |               |                      |              |                  |                |         |           |
|                        |               |                      |              |                  |                |         |           |
|                        |               |                      |              |                  |                |         |           |
|                        |               |                      |              |                  |                |         |           |
|                        |               |                      |              |                  |                |         |           |
|                        |               |                      |              |                  |                |         |           |
|                        |               |                      |              |                  |                |         |           |
|                        |               |                      |              |                  |                |         |           |
| Инструкции Действ      | зий по данной | й тревоге            |              |                  |                |         |           |
|                        |               |                      |              |                  |                |         | <b>A</b>  |
|                        |               |                      |              |                  |                |         |           |
|                        |               |                      |              |                  |                |         |           |
|                        |               |                      |              |                  |                |         |           |
|                        |               |                      |              |                  |                |         | =1        |
|                        |               |                      |              |                  |                |         | <u> </u>  |
| Переход в План         | Переход в     | Офис Г               | lepexog в AL |                  | Тревогу принял |         | Выход     |
|                        |               |                      |              |                  |                |         |           |

## 3.2. Описание интерфейса

3.2.1. Окно «План», как и все остальные главные окна программы, содержит Строку главного меню и Информационную строку, а также – верхнюю панель инструментов. На основном поле расположены секции План и 4 секции, любую из которых можно отключать – Оборудование, Управление, Этажи и Протокол.

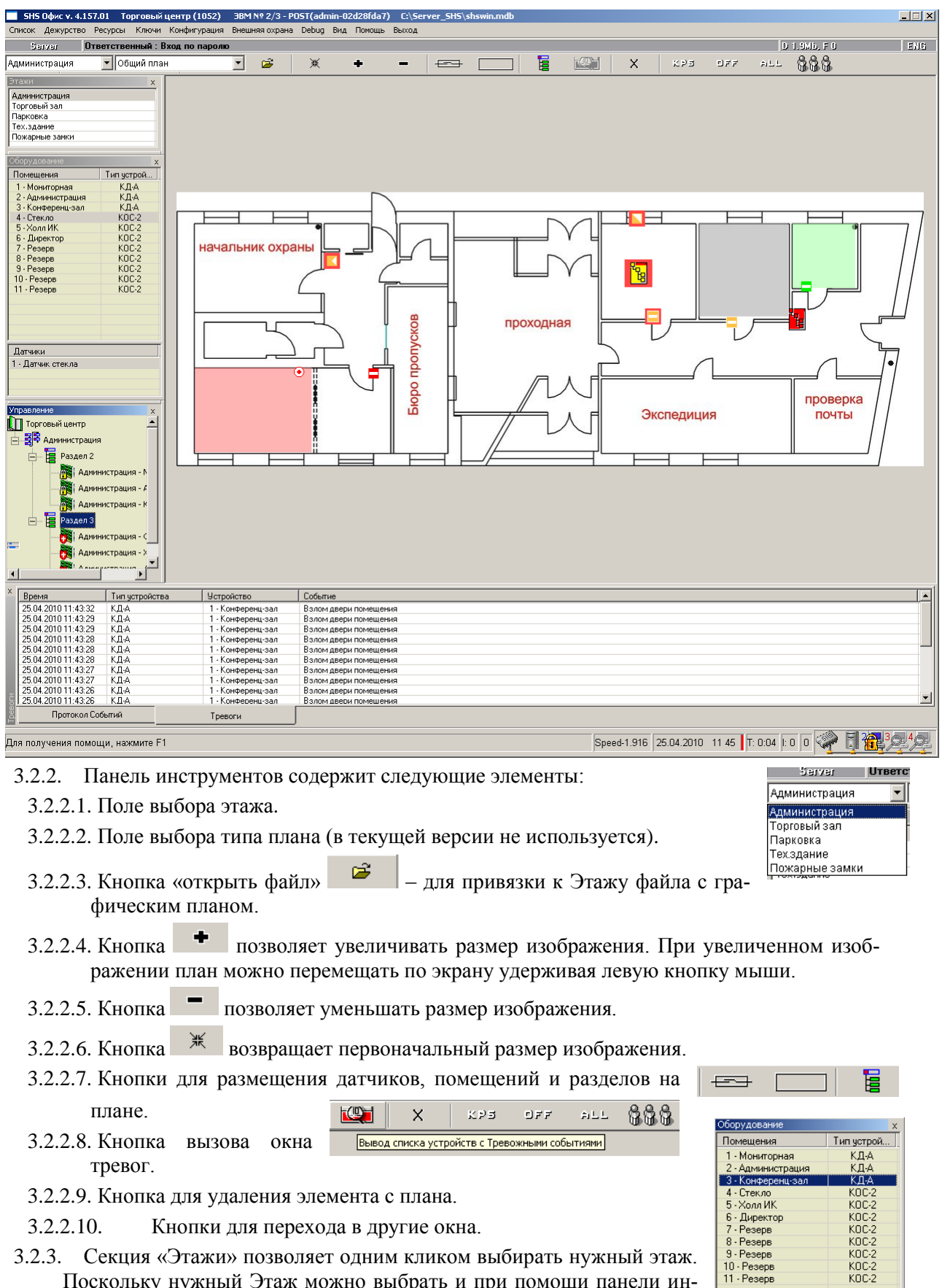

- 3.2.3. Секция «Этажи» позволяет одним кликом выбирать нужный этаж. Поскольку нужный Этаж можно выбрать и при помощи панели инструментов, эта секция не является обязательной.
- 3.2.4. Секция «Оборудование» состоит из 2-х частей: сверху – список устройств на выбранном этаже, снизу перечислены датчики выбран-

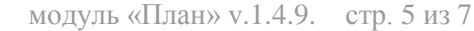

Датчики

0 - Геркон 1 - Тревожная кнопка

ного сверху устройства. Показываются только те датчики, у которых выставлен определенный тип датчика.

۲<mark>۰</mark>

Поставить под охрану

Состояние Устройства

Статистика Событий Установки

Тест устройства

Состояние всех Устройств

3.2.5. Секция «Управление» позволяет ставить под охрану или снимать с охраны выбранные лучи и разделы. По функциональности она почти такая же, как и одноименная секция в окне ALL.

3.2.6. Разделы, лучи охраны (датчики) и устройства, выбранные в секциях «Оборудование» или «Управление» выделяются на Плане – вокруг иконок появляется красная рамка, а помещения окрашиваются в более

насыщенный цвет соответствующего состояния. При выборе Раздела заодно выделяются и все помещения и датчики, входящие в раздел.

- 3.2.7. Секция «Протокол» мало отличается от одноименной секции в окне ALL и особых пояснений не требует.
- 3.2.8. Главное место в окне План занимает собствен- ∥ но сам графический План Этажа с нанесенными на него помещениями, а также иконками датчиков и разделов. Каждый элемент, нанесенный на план, полнофункционален. Помещения и иконки меняют цвет при изменении состояния, по двойному шелчку по иконке открывается окно Снять с охраны

двойному щелчку по иконке открывается окно управления устройством, по правой кнопке мыши – контекстное меню, позволяющее поставить помещение, луч или весь раздел под охрану, снять с охраны, проверить состояние,

просмотреть статистику и т.п.. Вид контекстного меню зависит от типа устройства.

- 3.2.9. Помещения и иконки датчиков могут иметь следующие состояния (подробнее см. Приложение):
  - 3.2.9.1. «Штатный режим» (не под охраной) для помещения серый цвет, для иконки датчика желтый.
  - 3.2.9.2. «Под охраной» зеленый цвет.
  - 3.2.9.3. «Тревога» красный цвет.
  - 3.2.9.4. «Нет связи» фиолетовый цвет.
  - 3.2.9.5. «На ТО» (на ТехОбслуживании) черный цвет.
  - 3.2.9.6. «Не готов», или, только для КД-А и датчика геркона КД-А «Дверь открыта» синий цвет.
  - 3.2.9.7. «Режим ОД» (Постоянно открытая дверь только для КД-А и датчика геркона КД-А) – желто-оранжевый цвет.
- 3.2.10. Состояние раздела зависит от состояния входящих в раздел лучей охраны и концентраторов доступа. Цвет состояния соответствует цвету соответствующих состояний для иконок датчиков.
  - 3.2.10.1. Штатный режим все лучи не под охраной и готовы.
  - 3.2.10.2. Под охраной все лучи под охраной и нет лучей в состоянии «Тревога» или «Нет связи».
  - 3.2.10.3. «Тревога» хотя бы один луч в состоянии «Тревога».
  - 3.2.10.4. «Нет связи» хотя бы один луч в состоянии «Нет связи», но при отсутствии лучей в состоянии «Тревога».На ТО– если все лучи в состоянии «На ТО» (на техоб-служивании с устройством нет связи и оно поставлено на ТО командой оператора).
  - 3.2.10.5. Не готов хотя бы один луч в состоянии «не готов», при этом нет лучей в состоянии «Тревога» или «Нет связи».
  - 3.2.10.6. Нештатный режим часть лучей под охраной, часть нет, лучей в других состояниях нет.

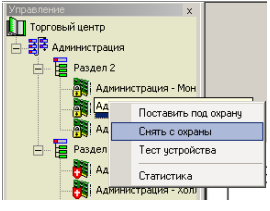

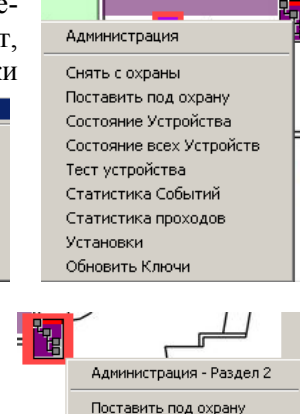

Снять с охраны

Тест устройств Статистика

Допуск к разделу

## 4. Приложение: Цвета помещений, иконки датчиков и разделов с именами файлов.

|                              | Штатный<br>режим | Под<br>охраной | Тревога  | Нет связи | Не готов,<br>дверь от-<br>крыта | На ТО               |  |  |  |
|------------------------------|------------------|----------------|----------|-----------|---------------------------------|---------------------|--|--|--|
| Помещение                    |                  |                |          |           |                                 |                     |  |  |  |
| Выделенное<br>помещение      |                  |                |          |           |                                 |                     |  |  |  |
| Раздел                       | NS_T.ico         | NS_G.ico       | NS_A.ico | NS_L.ico  | NS_N.ico                        | NS_E.ico            |  |  |  |
| Контактный<br>датчик, геркон | T1.ico           | G1.ico         | A1.ico   | L1.ico    | N1.ico                          | E1.ico              |  |  |  |
| Датчик<br>стекла             | T2.ico           | G2.ico         | A2.ico   | L2.ico    | N2.ico                          | E2.ico              |  |  |  |
| СВЧ-<br>датчик               | S T3.ico         | G3.ico         | A3.ico   | E L3.ico  | S N3.ico                        | E3.ico              |  |  |  |
| ИК<br>датчик                 | T4.ico           | G4.ico         | A4.ico   | L4.ico    | N4.ico                          | E4.ico              |  |  |  |
| Датчик<br>металла            | T5.ico           | G5.ico         | A5.ico   | L5.ico    | N5.ico                          | Π <sub>E5.ico</sub> |  |  |  |
| Пожарный<br>датчик           | 5 T6.ico         | SG6.ico        | A6.ico   | 5 L6.ico  | N6.ico                          | <b>E</b> 6.ico      |  |  |  |
| Тревожная<br>кнопка          | • T8.ico         | 💿 G8.ico       | • A8.ico | • L8.ico  | • N8.ico                        | • E8.ico            |  |  |  |
| Контрольная<br>точка         | T9.ico           | G9.ico         | A9.ico   | L9.ico    | N9.ico                          | E9.ico              |  |  |  |
| Другой<br>датчик             | T10.ico          | G10.ico        | A10.ico  | L10.ico   | N10.ico                         | E10.ico             |  |  |  |
|                              |                  |                |          |           |                                 |                     |  |  |  |
| под охраной, луч             | NS_S.ico         |                |          |           |                                 |                     |  |  |  |
| Геркон, когда две            |                  |                |          |           |                                 |                     |  |  |  |
| Помещение в реж              |                  |                |          |           |                                 |                     |  |  |  |
| Выделенное пом               |                  |                |          |           |                                 |                     |  |  |  |

Выделение датчика, раздела

**G**